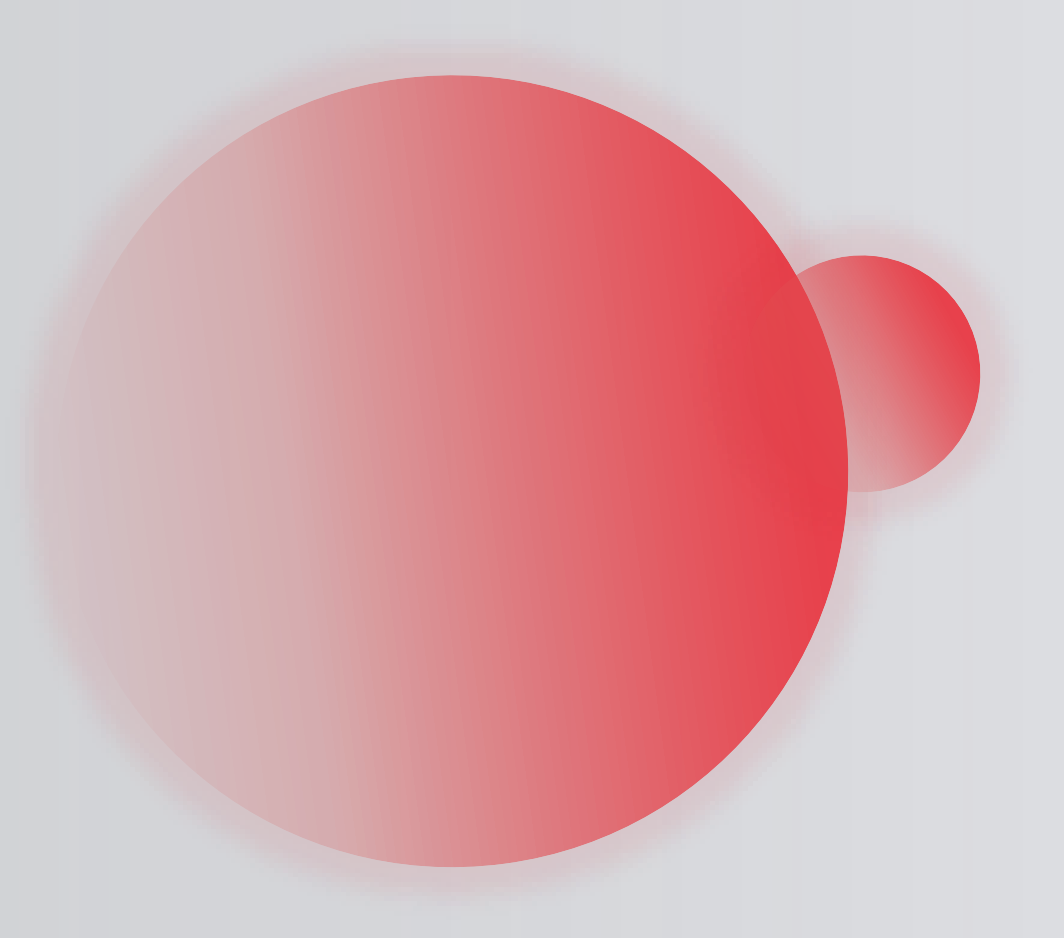

# 用户如何注册企业号

合肥秀站网络科技有限公司

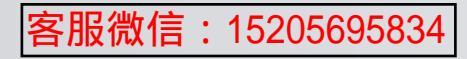

## 企业百家号蓝V认证流程示意图

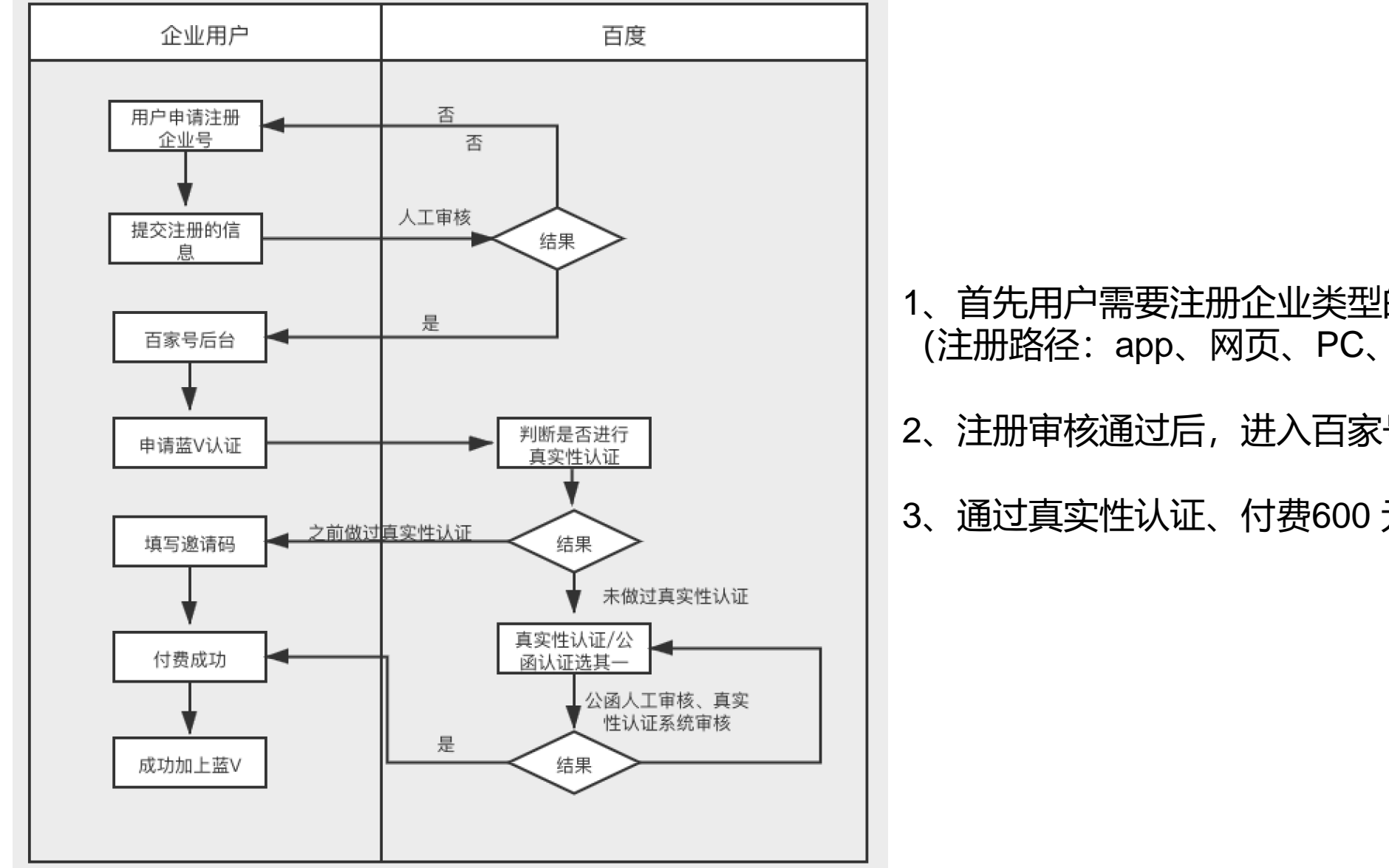

1、首先用户需要注册企业类型的百家号并通过 (注册路径: app、网页、PC、小程序都可以)

客服微信:15205695834

- 2、注册审核通过后,进入百家号后台
- 3、通过真实性认证、付费600元

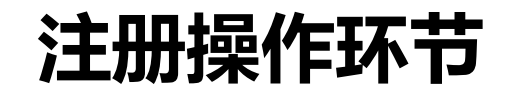

#### 1.登录百度帐号 3.企业百家号注册 2.选择帐号类型: 企业百家号用户均选择企业!!! 申请百家号帐号前, 您需要有一个百度帐号, **企业百家号名称**(建议和企业相关度较高) 您将通过绑定本人手机号的百度帐号来申请、 **头像(**不涉及违法违规黄赌毒的行为) 管理百家号。 签名(不做过多限制) **营业执照**(原件) 如果您没有百度帐号,可进入 **企业名称**(需要和营业执照保持一致) passport.baidu.com页面注册,或点击百度 账号确认书 官网右上角登录; (填了以后在真实性认证环节无需填写 填写规则:企业需加盖公章,个体需要提交 如果您已有百度帐号,1、请绑定本人手机号 法人的信息,在运营者信息直接添加,或者 以用于管理百家号;2、请保障百度账号的实 在账号确认书处添加法人信息) 名信息和要开通的百家号填写实名一致。 **身份证照片**(运营人身份证正反面照片) 百度帐号开通百家号后不可解绑, 机构类型 帐号请勿使用绑定员工私人资产(例如:钱 包、网盘)百度帐号申请百家号。

## 电脑端注册: 注册申请入口

### PC: https://baijiahao.baidu.com/

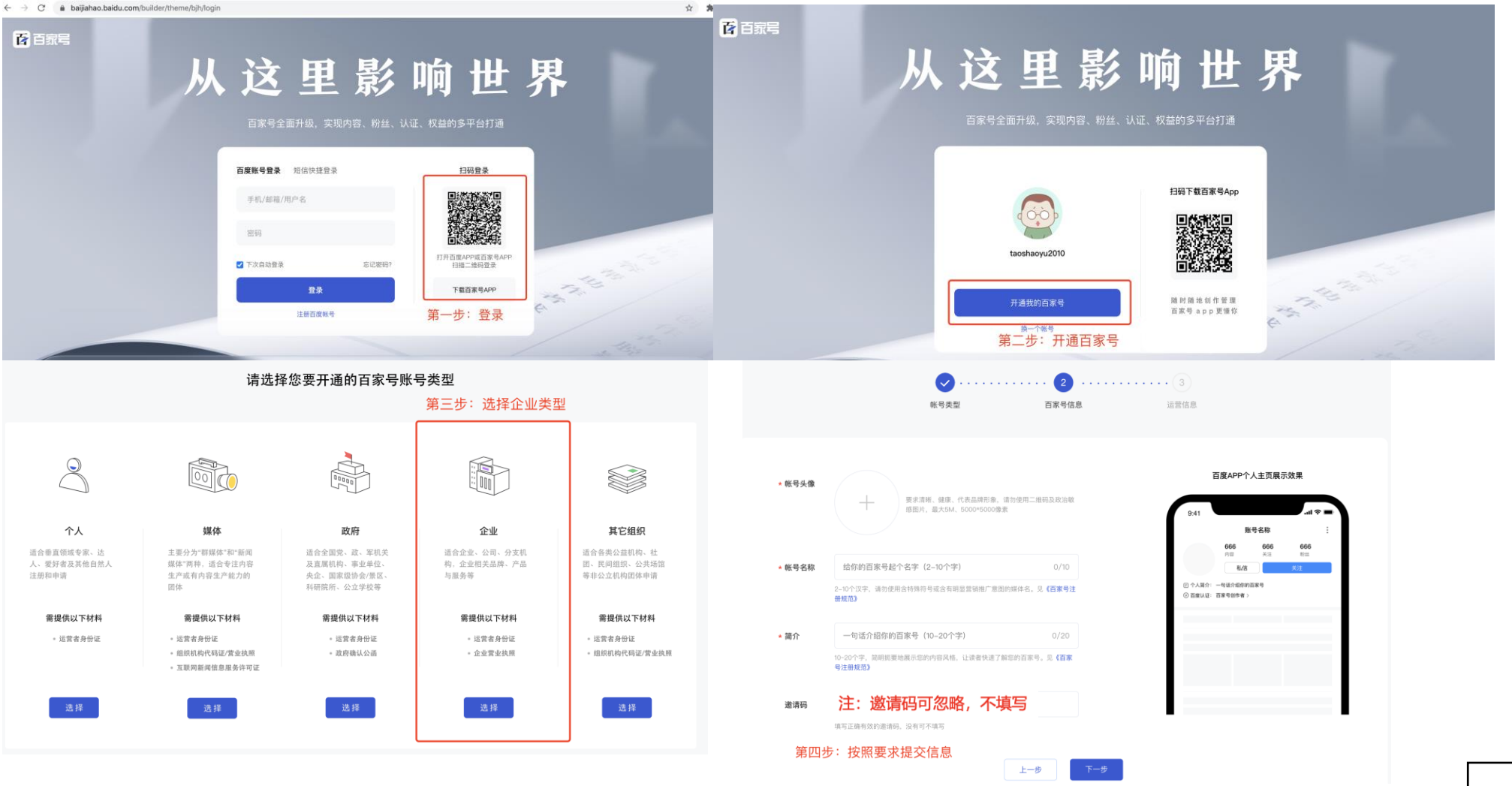

客服微信:15205695834

## 手机端注册: 百家号APP上注册环节 (需下载百家号APP)

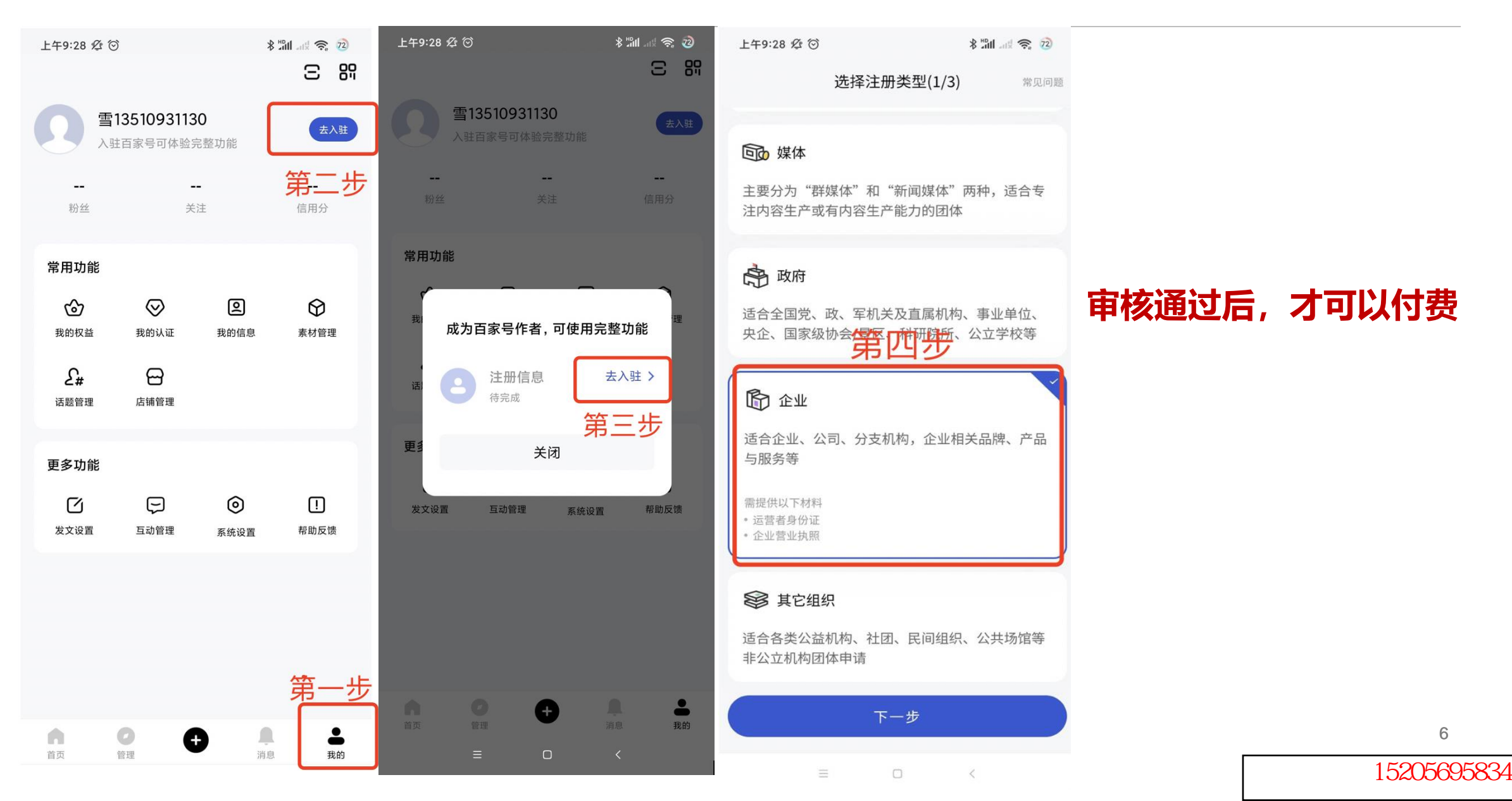

## 注册企业号填写规范

下一步

### 百家号基础信息填写规范

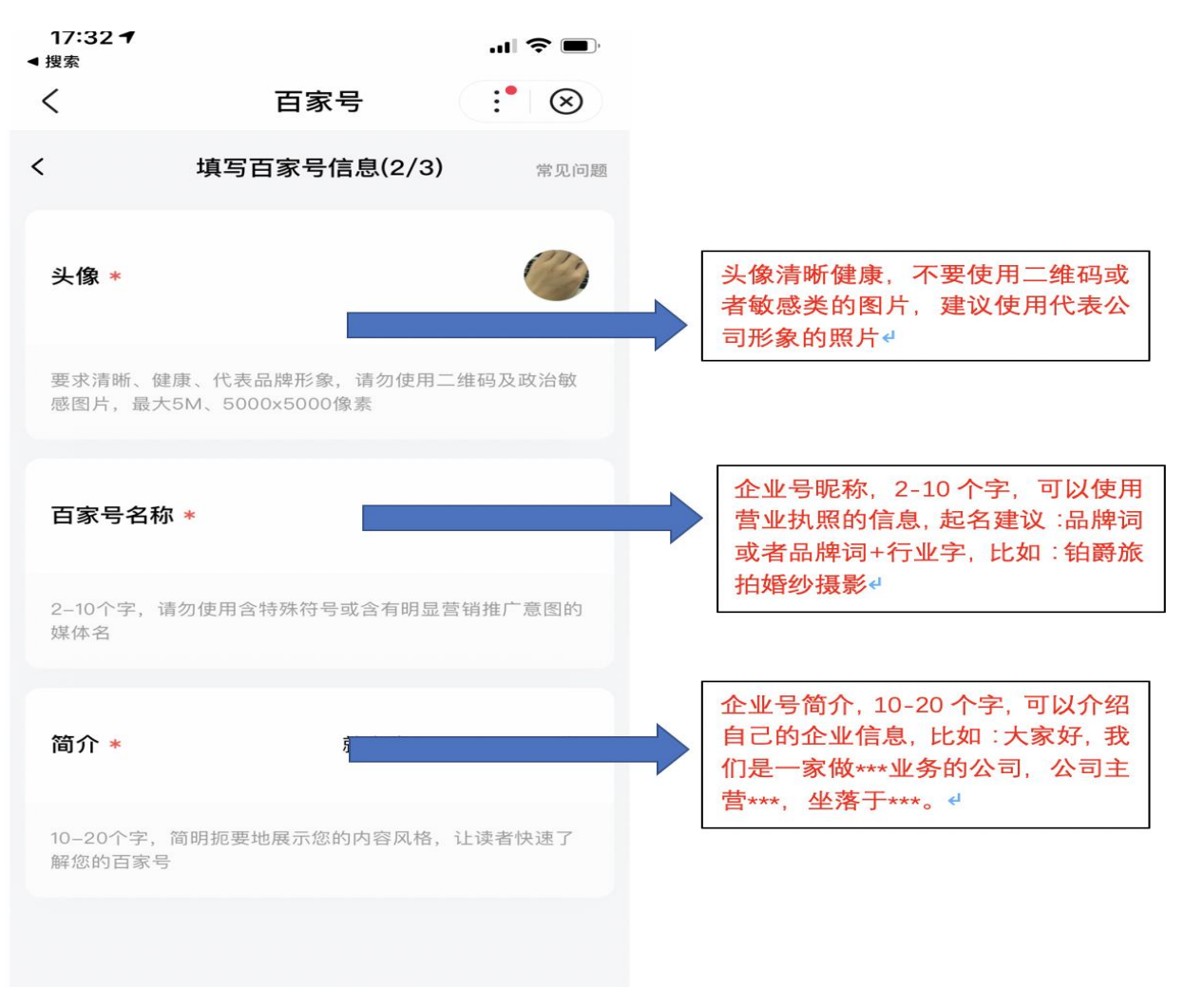

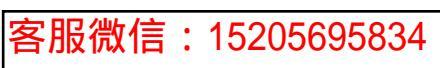

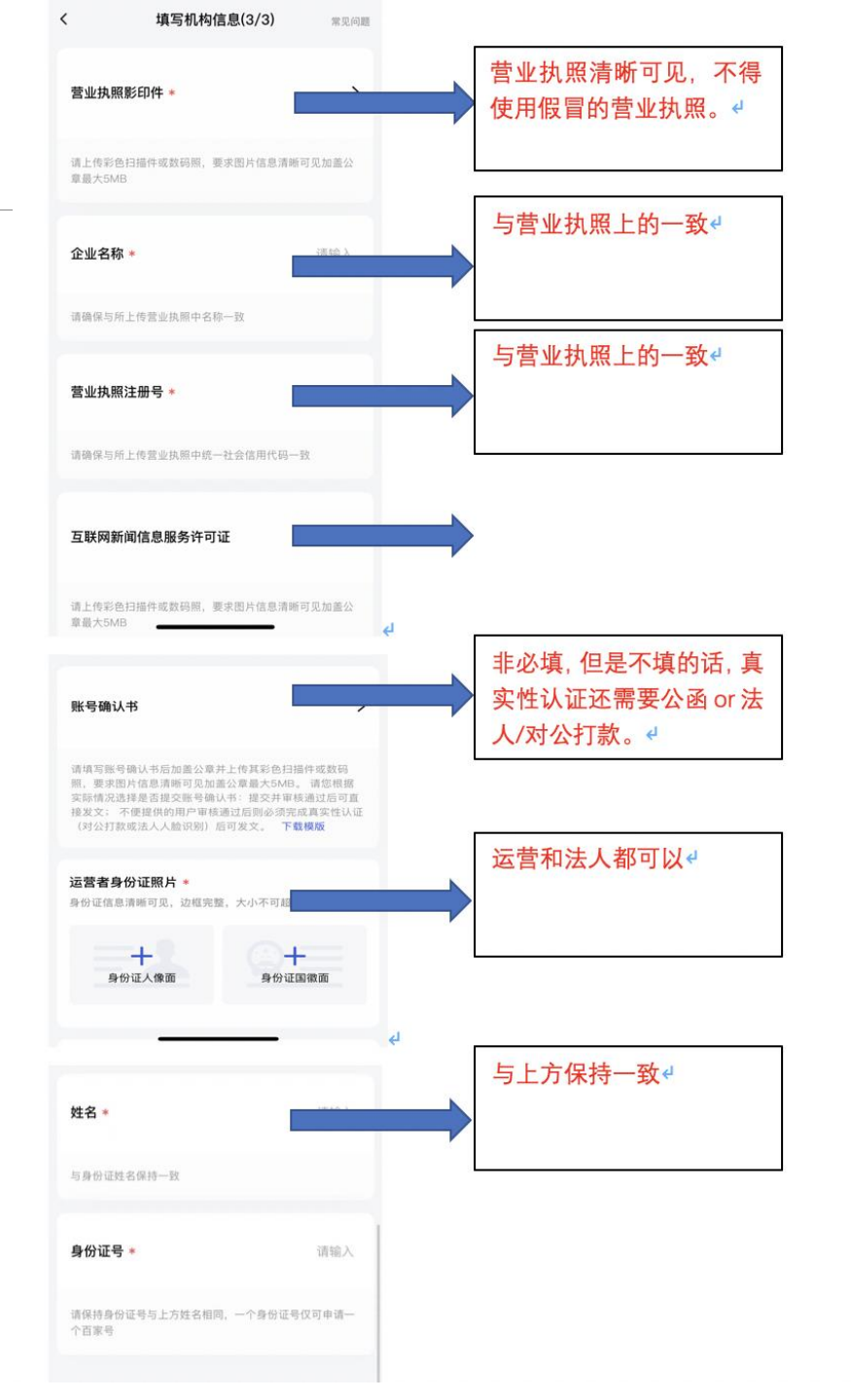

客服微信:15205695834

# 用户如何认证蓝V

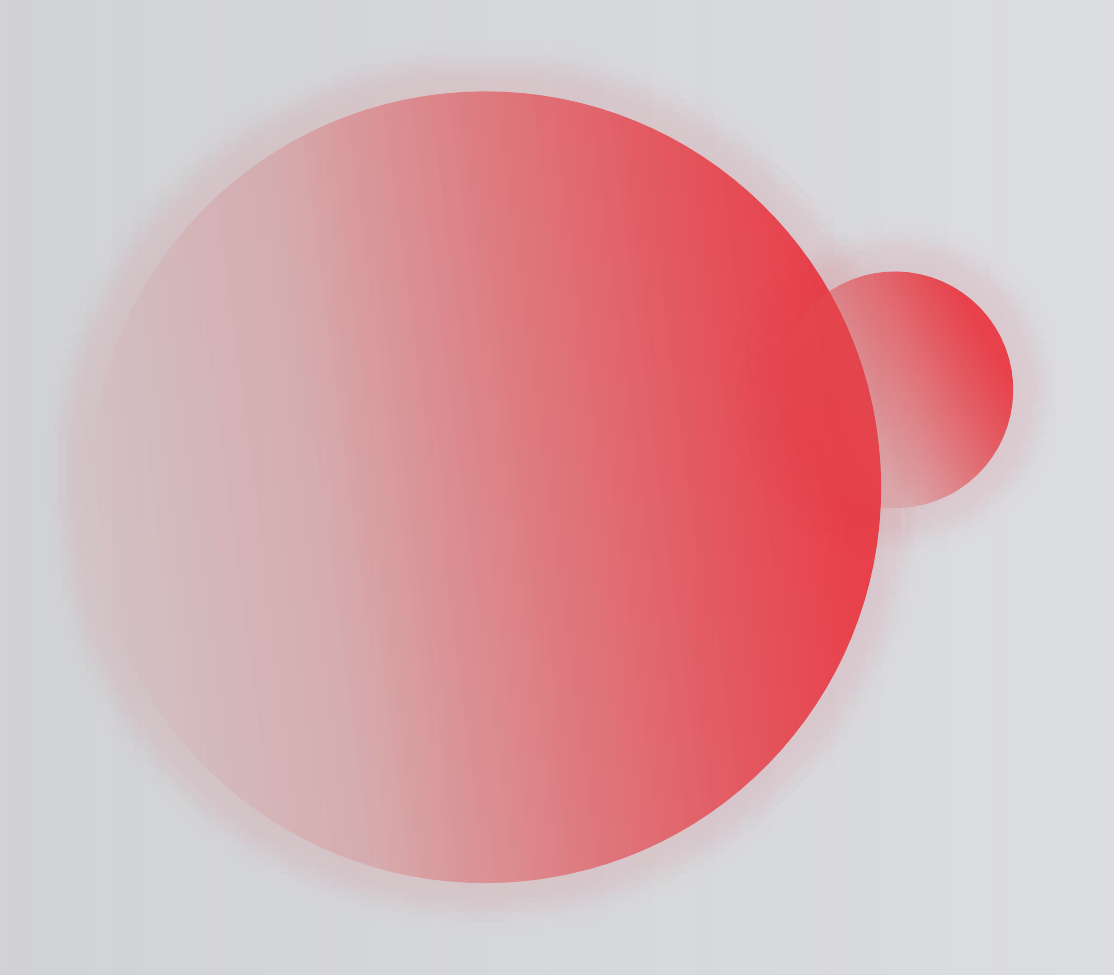

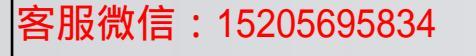

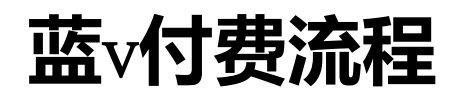

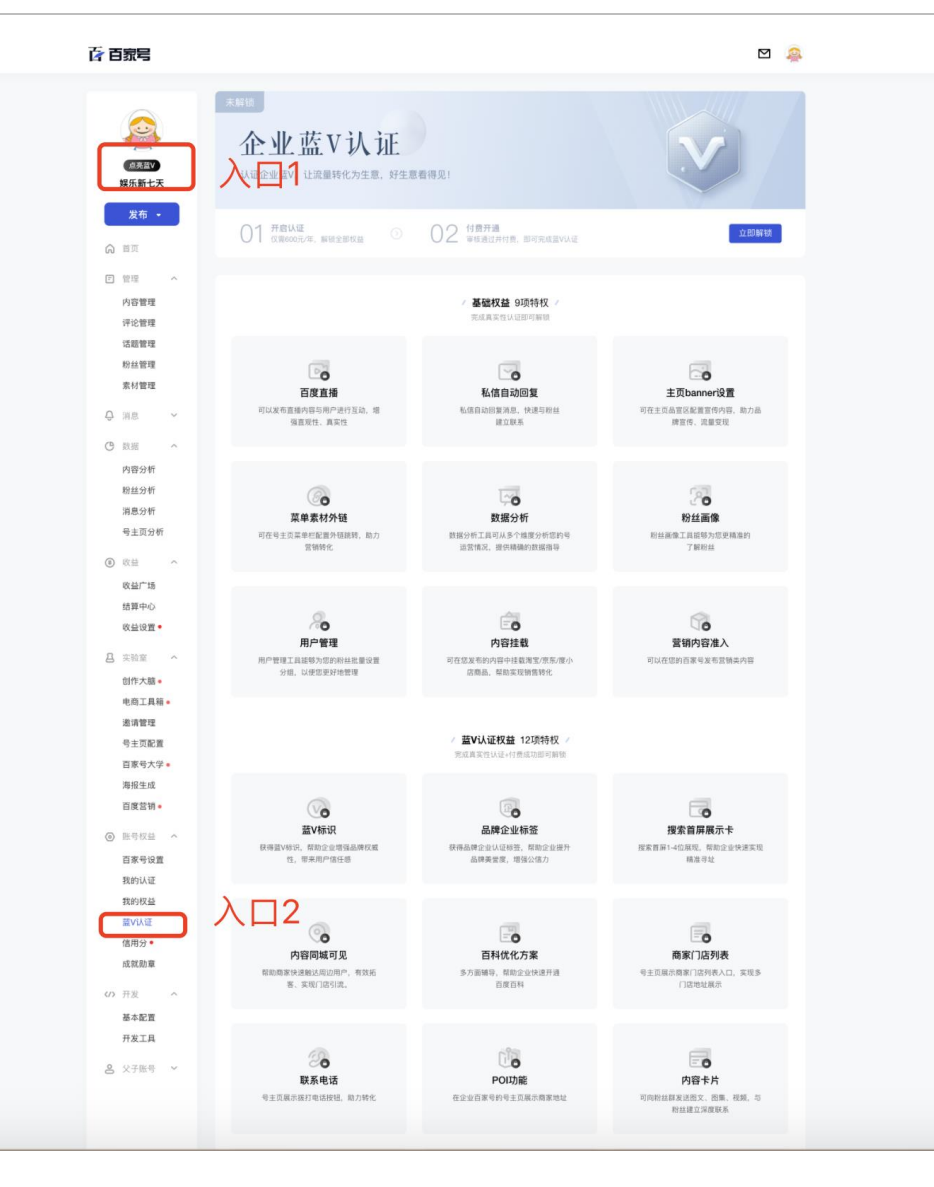

1、付费目前只能在PC上完成 2、进入百家号的后台

https://baijiahao.baidu.com/builder/rc/h

#### <u>ome</u>

3、如图所示,有两个申请付费的入口, 两个都可以申请,进入的界面相同。

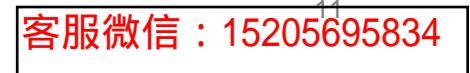

| (105至10<br>成5至10<br>娱乐新七天                                                                                | 北田     金业蓝V认证     以证企业型V. 让流墨特化为生意, 好生意                                | V                                                  |                                                              |
|----------------------------------------------------------------------------------------------------|------------------------------------------------------------------------|----------------------------------------------------|--------------------------------------------------------------|
| <u>发布</u> ・<br>(2) 日月                                                                                    | 01 开启以连 ③                                                              | 02 <b>118778</b><br>9888024158, 0078622VAG         | 2.65% M                                                      |
| ⑦ 管理 へ<br>内容管理<br>评论管理                                                                                   | / 基础权益 9项特权 /<br>元4高元在42回时期间                                           |                                                    |                                                              |
| 法務管理<br>素材管理<br>② 消息 ~.                                                                                  | <b>百度直播</b><br>可以发毛直路内将可用户是行发起。增<br>保面发行,真实在                           | 私信自动回复<br>私信自动回复<br>私信司之新客港王、快速与新品<br>建立新派         | 主页banner设置<br>中在主页品面记载器度将内码,助力品<br>爆管信、灵服变现                  |
| <ul> <li>() 政治 へ</li> <li>内容分析</li> <li>粉払分析</li> <li>消息分析</li> <li>考主页分析</li> <li>学主页分析</li> </ul>      | 原車素材外延<br>時在場主の品母に基当外回線4、約7<br>所報名の                                    | 及服分析<br>致服分析<br>和新分析的中述的中述的中述的中述的中述的中述的中述          | 2010<br>2011<br>2011<br>2011<br>2011<br>2011<br>2011<br>2011 |
| <ul> <li>校益广场</li> <li>地質中心</li> <li>校益设置・</li> <li></li> <li>四 大説堂 へ     <li>回作大題・     </li> </li></ul> | Richte<br>Richte<br>Richter Liebenderstenen wird<br>Sein, Liebenderten | <b>内容技術</b><br>可容式変形が知られたまで、第5人でかっ<br>定点後、前日本日前代を、 | <b>変領内容法入</b><br>現頃内容法入<br>可以代刊の合本4本年1944月18                 |
| 电药工具稿 *<br>遂谓管理<br>号主页配置<br>百家号大学 •                                                                      |                                                                        | · 蓋V认证权益 12项持权 /<br>完成其实计认证+计查成功能可转变               |                                                              |
| 海频生成<br>百度营销。<br>④ 账号权益 へ<br>百家号设置<br>我的认证                                                               | EVARU<br>BURIVES, KRIZOFELAMOR<br>1. RARPECE                           | 品牌企业标签<br>印度品牌企业以正等。 信助企业用于<br>品牌集团,帮助企业用于         | での<br>現象質原展示す<br>店室内局1-02.8代、電路位金快速系統<br>商店刊社                |
| 我的权益<br>意V认证<br>信用分・<br>成就動意                                                                             | ()<br>内容同域の见<br>和助成家は通知られの中の、利用名<br>者、東京に「古引点」                         | 百時伏化方案<br>乃這端梁、板部企会快速用語<br>日間百姓                    | <b>商家门店列表</b><br>专主交级示意家门店内表入口,实现多<br>门店地址展示                 |
| 基本配置<br>开放工具<br>心 父子生命 ~                                                                                 | ERRES<br>RESEARCH                                                      | POID版<br>合立立百年代的句主正展示意思地社                          | <b>ABT</b><br>Refer<br>References, Br. 456, 5<br>References  |
|                                                                                                    | (使) (現在) (現在) (現在) (現在) (現在) (現在) (現在) (現在                             | <b>精选案例</b><br>快速获得各行应格选案例                         | <b>宣復</b><br><b>實領大学</b><br>快速保持全位百家号成哲志的东利博程                |

### 点击【立即解锁】 01状态是判断是否通过真实性认证 02状态是付费状态(系统会自动判断)

### 如果系统判断之前没有做过真实性认证。会自动跳转到真实性认证界面,公函认证/真 实性认证选一种,按照提示操作完成即可,系统会取3分钟内的结果,如果认证成功, 直接跳转到付费的状态。

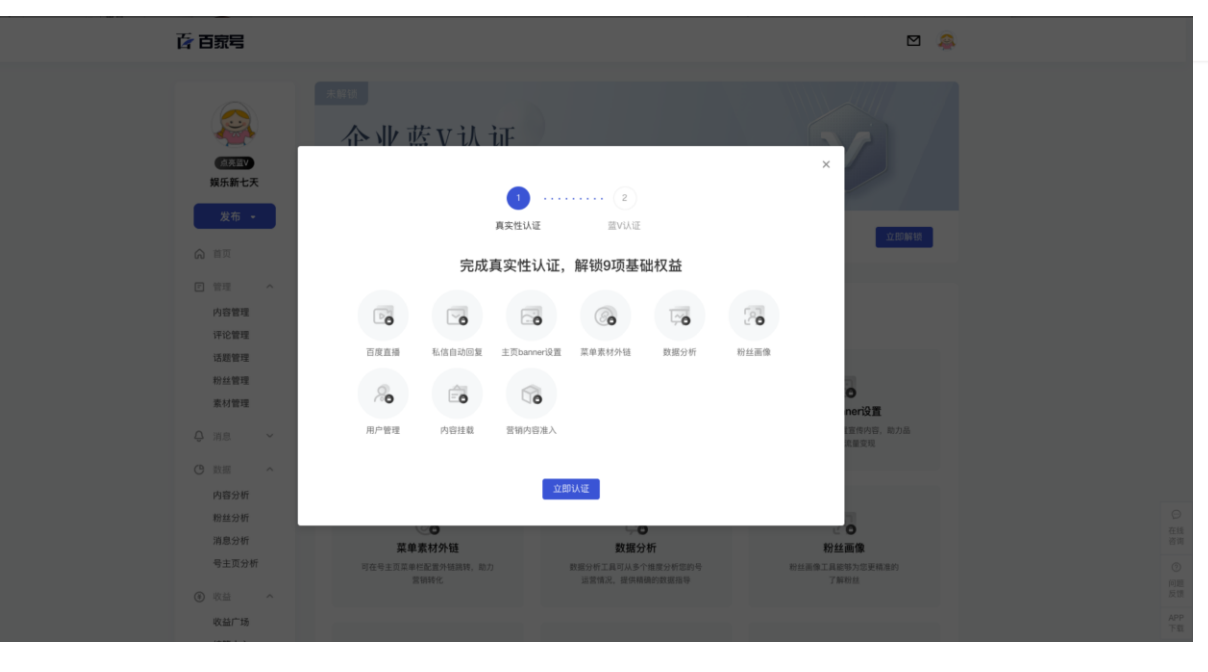

| Bai 🖧 瞎冒 🛛 认证中心 | Baia 周囲   认证中心 |                   |      | 🚑 娱乐新七天 |  |
|-----------------|----------------|-------------------|------|---------|--|
| 认证中心            |                |                   |      |         |  |
|                 |                |                   |      |         |  |
| <b>-</b> 8      | (Į)            | $\langle \rangle$ | Ē    |         |  |
| 主体资质审核          | 真实性认证<br>(本验证) | 标签认证<br>(未始证)     | 公函认证 |         |  |
|                 |                |                   |      |         |  |

百度首页 京公网安备11000002000001号 互联网新闻信息服务许可 ◎ 2021 百度 使用百度前必读

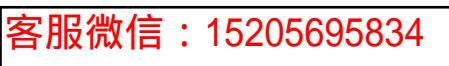

### 真实性认证通过后, 会主动出来该界面, 点击付费解锁

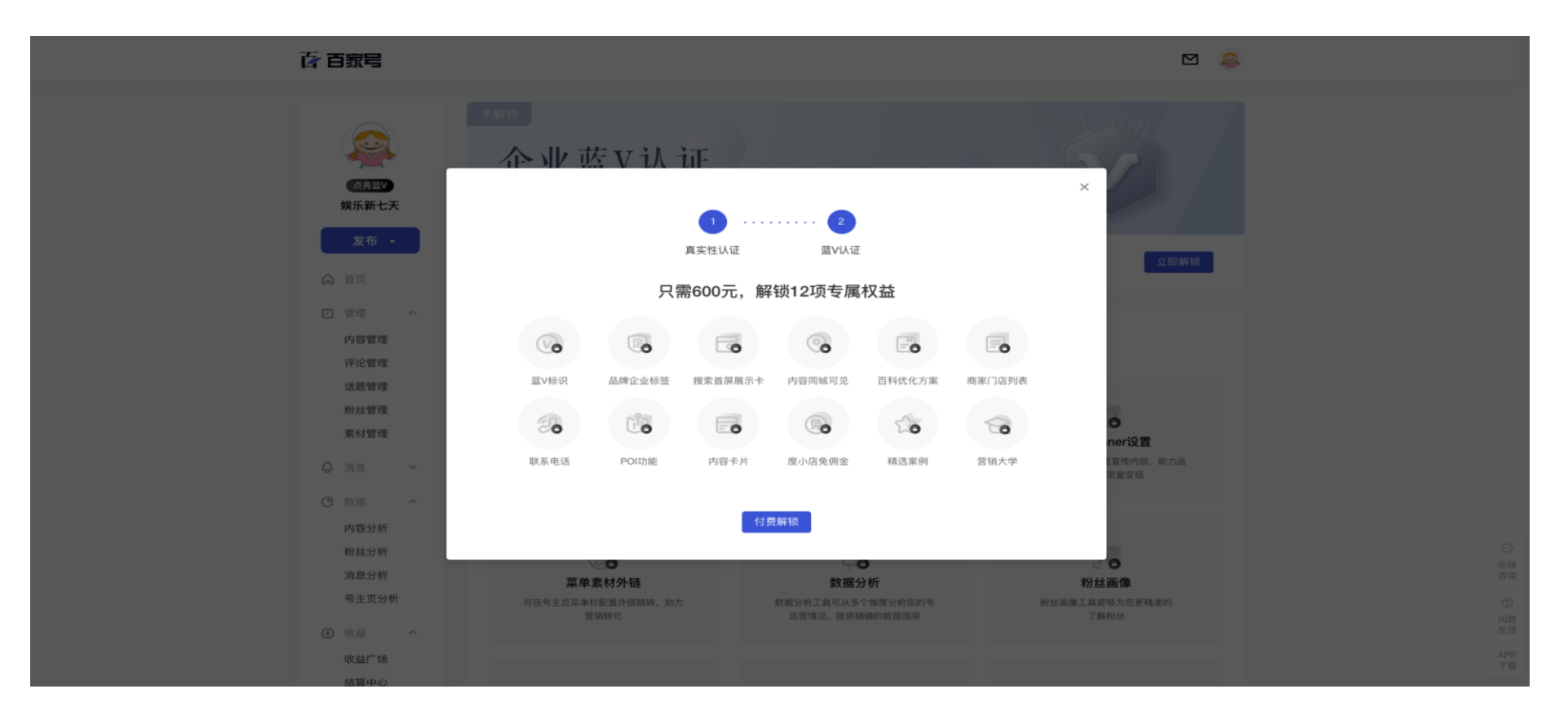

### 协议无需阅读完毕,但一<mark>定要叮嘱客户填写邀请码,</mark>此处无二次校验,邀请码为8位的纯数字!! 支付方式支持:微信/支付宝/银联/度小满

| 并通篮V认证                                                                                                    | ^                                              |
|----------------------------------------------------------------------------------------------------|------------------------------------------------|
| 企业百家号认证技术服务协议                                                                                                  |                                                |
| <ul> <li>一.定义及解释</li> <li>1.百度:对客户的主体资质信息等认证资料等进行核实,对符合百度认证标准和信誉政策的客户提供认证及相关</li> <li>息的技术及展示服务的一方。</li> </ul> | 关信誉信                                           |
| <ol> <li>服务商: 经百度认可的,代理客户向百度进行认证服务申请及支付费用的服务商。</li> </ol>                                                      |                                                |
| 3. 客户: 向百度提出认证申请,提交真实、合法的申请资料,缴纳认证费用,遵守百家号产品政策和信誉政策,<br>度认证信息服务的一方。                                            | 1,享受百                                          |
| 4. 用户: 指使用百度搜索、百度APP或其他百度产品的,能够阅读或了解到百度展示的客户的认证和相关信誉<br>有网民。                                                   |                                                |
| 5. 第三方认证机构: 接受百度委托代为到客户经营地办理认证资质文件的现场核验、拍照、收取及实际经营地                                                            | mittage 10 10 10 10 10 10 10 10 10 10 10 10 10 |
| 经宫买票拍摄等磁证事直的机构。                                                                                                |                                                |

## 认证成功界面

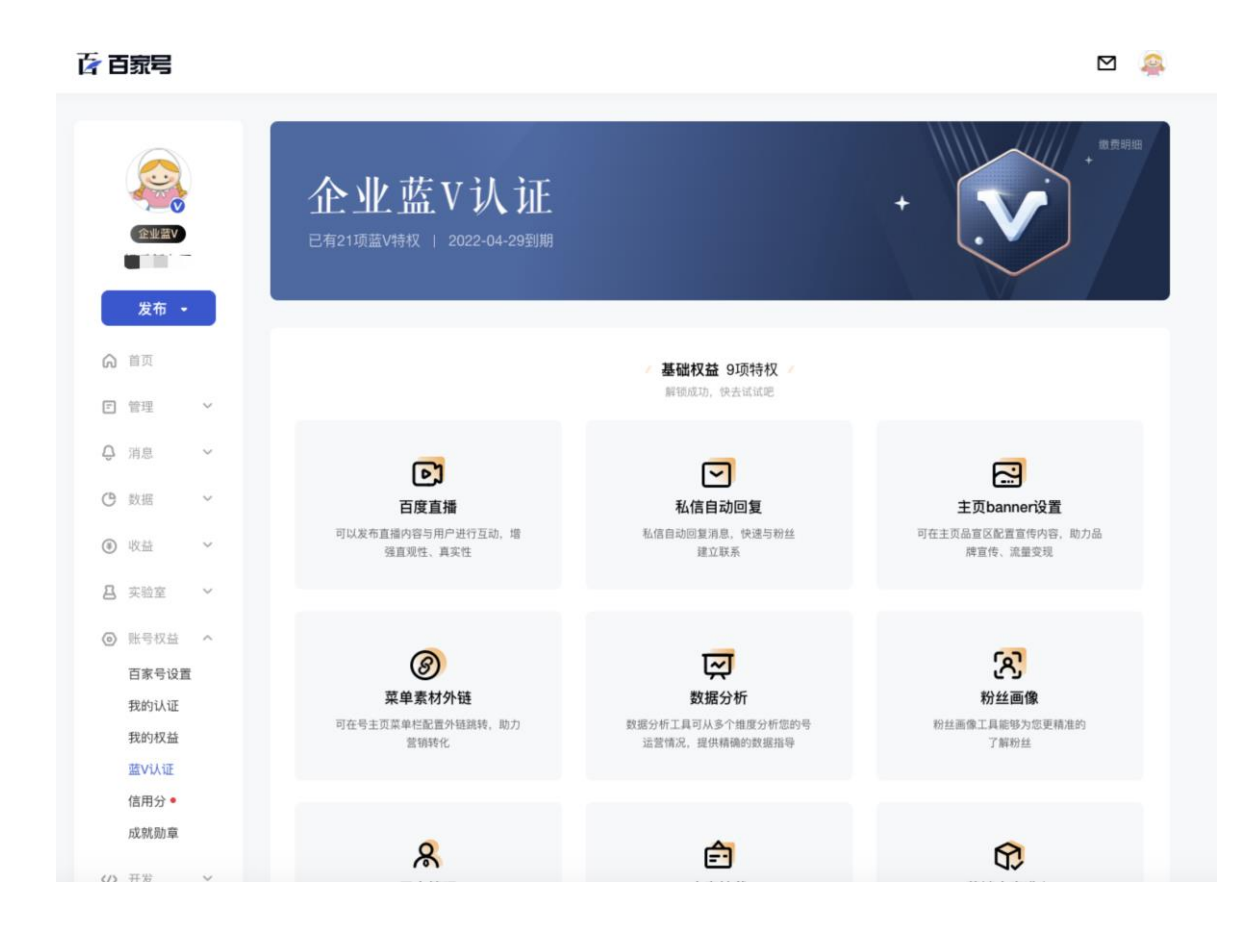